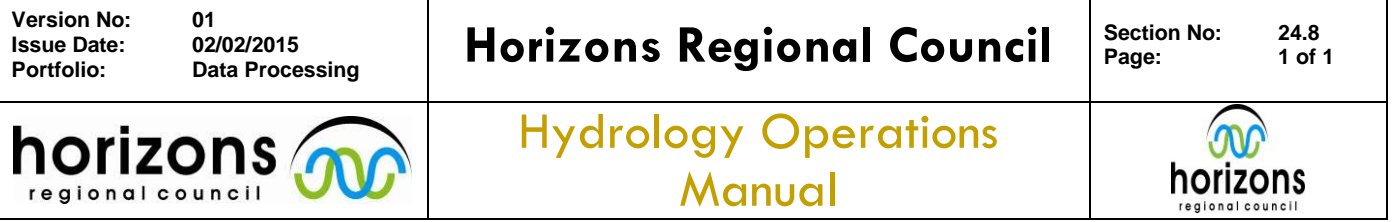

## **Archiving Data Batch Updates**

## **Overview:**

All data batches should be reviewed prior to being committed to the Hydrometric Archive and recorded in the Logsheet Loader.

This is the process presently (September 2014) – but is subject to change due to staffing provisions, however a similar principle will be followed as detailed in the flow chart below:

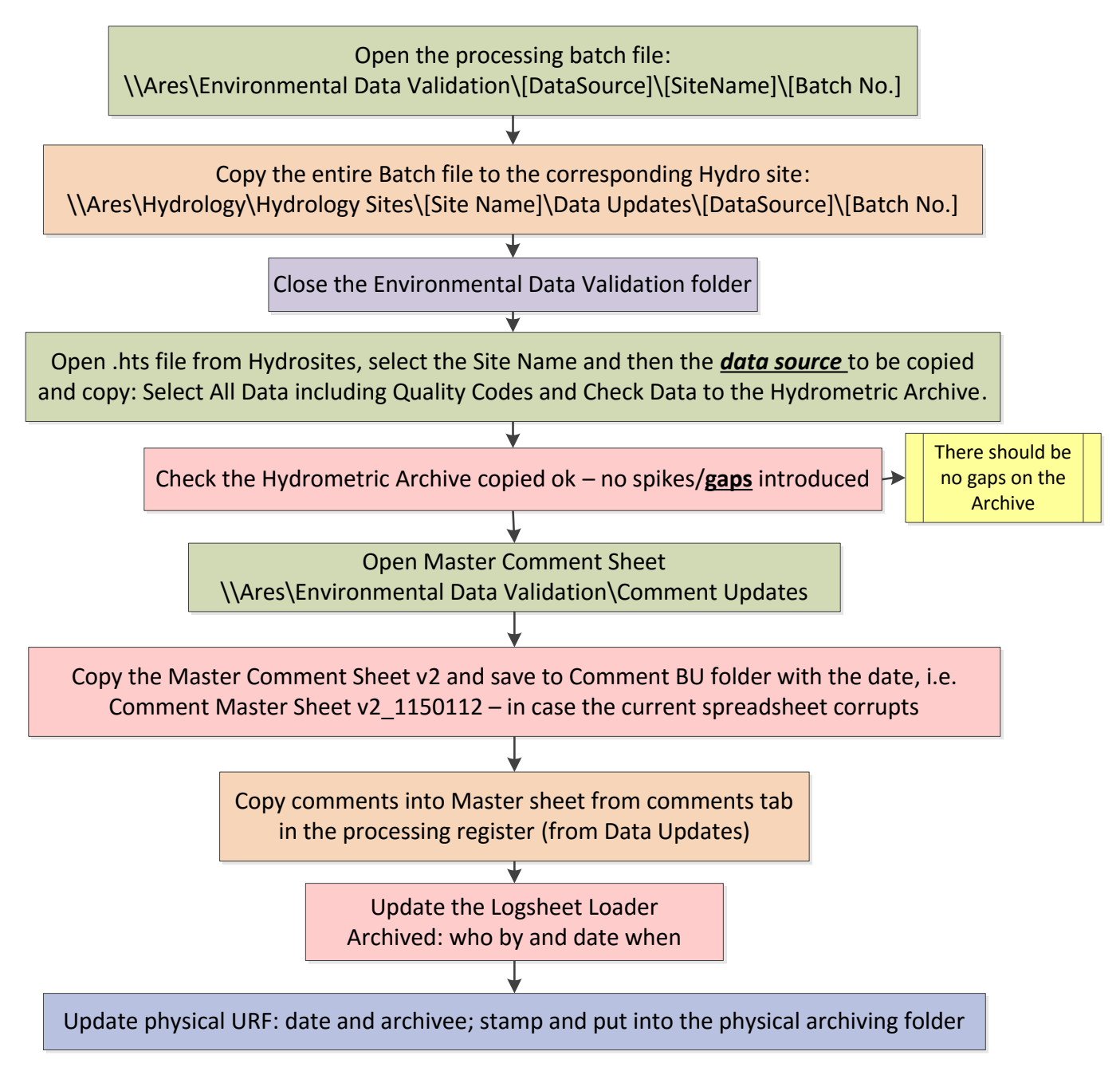

© Horizons Regional Council 2014